Step 1. Execute the ls /dev/sd\* command to see the current hard disk devices. [use sudo ]

karan@karan-VirtualBox:~\$ sudo ls /dev/sd\*
[sudo] password for karan:
/dev/sda /dev/sda1 /dev/sda2 /dev/sda3

Step 2. Execute the fdisk -I command to list the current hard disk partitions. [use sudo]

-VirtualBox:~\$ sudo fdisk Disk /dev/loop0: 4 KiB, 4096 bytes, 8 sectors Units: sectors of 1 \* 512 = 512 bytes Sector size (logical/physical): 512 bytes / 512 bytes I/O size (minimum/optimal): 512 bytes / 512 bytes **Disk /dev/loop1: 55.61 MiB, 58310656 bytes, 113888 sectors** Units: sectors of 1 \* 512 = 512 bytes Sector size (logical/physical): 512 bytes / 512 bytes I/O size (minimum/optimal): 512 bytes / 512 bytes **Disk /dev/loop2: 63.27 MiB, 66347008 bytes, 129584 sectors** Units: sectors of 1 \* 512 = 512 bytes Sector size (logical/physical): 512 bytes / 512 bytes I/O size (minimum/optimal): 512 bytes / 512 bytes Disk /dev/loop3: 55.61 MiB, 58310656 bytes, 113888 sectors Unite sectors of 1 \* 512 = 512 bytes Terminal re (logical/physical): 512 bytes / 512 bytes I/O size (minimum/optimal): 512 bytes / 512 bytes Disk /dev/loop4: 63.28 MiB, 66355200 bytes, 129600 sectors Units: sectors of 1 \* 512 = 512 bytes Sector size (logical/physical): 512 bytes / 512 bytes I/O size (minimum/optimal): 512 bytes / 512 bytes **Disk /dev/loop5: 72.91 MiB, 76447744 bytes, 149312 sectors** Units: sectors of 1 \* 512 = 512 bytes Sector size (logical/physical): 512 bytes / 512 bytes I/O size (minimum/optimal): 512 bytes / 512 bytes Disk /dev/loop6: 239.12 MiB, 250732544 bytes, 489712 sectors Units: sectors of 1 \* 512 = 512 bytes Sector size (logical/physical): 512 bytes / 512 bytes I/O size (minimum/optimal): 512 bytes / 512 bytes Disk /dev/loop7: 240.61 MiB, 252301312 bytes, 492776 sectors Units: sectors of 1 \* 512 = 512 bytes Sector size (logical/physical): 512 bytes / 512 bytes I/O size (minimum/optimal): 512 bytes / 512 bytes Disk /dev/sda: 20.59 GiB, 22109306880 bytes, 43182240 sectors Disk model: VBOX HARDDISK Units: sectors of 1 \* 512 = 512 bytes Sector size (logical/physical): 512 bytes / 512 bytes I/O size (minimum/optimal): 512 bytes / 512 bytes Disklabel type: gpt Disk identifier: 1C912532-6BDF-462B-806F-05DC58DC4261 Device Start End Sectors Size Type 1M BIOS boot /dev/sda1 2048 4095 2048 /dev/sda2 1050624 513M EFI System 4096 1054719

/dev/sda3 1054720 43182079 42127360 20.1G Linux filesystem

Disk /dev/loop8: 346.33 MiB, 363151360 bytes, 709280 sectors Units: sectors of 1 \* 512 = 512 bytes Sector size (logical/physical): 512 bytes / 512 bytes I/O size (minimum/optimal): 512 bytes / 512 bytes

Disk /dev/loop9: 91.69 MiB, 96141312 bytes, 187776 sectors Units: sectors of 1 \* 512 = 512 bytes Sector size (logical/physical): 512 bytes / 512 bytes I/O size (minimum/optimal): 512 bytes / 512 bytes

Disk /dev/loop10: 452.4 MiB, 474374144 bytes, 926512 sectors Units: sectors of 1 \* 512 = 512 bytes Sector size (logical/physical): 512 bytes / 512 bytes I/O size (minimum/optimal): 512 bytes / 512 bytes

Disk /dev/loop11: 45.93 MiB, 48156672 bytes, 94056 sectors Units: sectors of 1 \* 512 = 512 bytes Sector size (logical/physical): 512 bytes / 512 bytes I/O size (minimum/optimal): 512 bytes / 512 bytes

Disk /dev/loop12: 45.93 MiB, 48160768 bytes, 94064 sectors Units: sectors of 1 \* 512 = 512 bytes

Sector size (logical/physical): 512 bytes / 512 bytes I/O size (minimum/optimal): 512 bytes / 512 bytes

Disk /dev/loop13: 304 KiB, 311296 bytes, 608 sectors Units: sectors of 1 \* 512 = 512 bytes Sector size (logical/physical): 512 bytes / 512 bytes I/O size (minimum/optimal): 512 bytes / 512 bytes

Disk /dev/loop14: 49.83 MiB, 52248576 bytes, 102048 sectors Units: sectors of 1 \* 512 = 512 bytes Sector size (logical/physical): 512 bytes / 512 bytes I/O size (minimum/optimal): 512 bytes / 512 bytes

Disk /dev/loop15: 49.84 MiB, 52260864 bytes, 102072 sectors Units: sectors of 1 \* 512 = 512 bytes Sector size (logical/physical): 512 bytes / 512 bytes I/O size (minimum/optimal): 512 bytes / 512 bytes

Disk /dev/loop16: 428 KiB, 438272 bytes, 856 sectors Units: sectors of 1 \* 512 = 512 bytes Sector size (logical/physical): 512 bytes / 512 bytes I/O size (minimum/optimal): 512 bytes / 512 bytes

Disk /dev/loop17: 76.54 MiB, 80257024 bytes, 156752 sectors Units: sectors of 1 \* 512 = 512 bytes Sector size (logical/physical): 512 bytes / 512 bytes I/O size (minimum/optimal): 512 bytes / 512 bytes Step 3. Execute the parted -I command to list the current hard disk partition table. [use sudo ]

| karan@karan-VirtualBox:~\$ sudo parted -l<br>Model: ATA VBOX HARDDISK (scsi)<br>Disk /dev/sda: 22.1GB<br>Sector size (logical/physical): 512B/512B<br>Partition Table: gpt<br>Disk Flags: |                 |                 |                 |               |                      |                    |  |
|----------------------------------------------------------------------------------------------------|-----------------|-----------------|-----------------|---------------|----------------------|--------------------|--|
| Number<br>1                                                                                                    | Start<br>1049kB | End<br>2097kB   | Size<br>1049kB  | File system   | Name                 | Flags<br>bios grub |  |
| 2                                                                                                    | 2097kB<br>540MB | 540MB<br>22.1GB | 538MB<br>21.6GB | fat32<br>ext4 | EFI System Partition | boot, esp          |  |

Step 1. In the VM setting, attach a new virtual hard disk with the size of 200 MB to our current Linux VM. Name it as "your\_midas.vdi" [HINT: Please refer to the slides and discussion during the class for week 7]

| Storage               |                               |  |  |  |  |
|-----------------------|-------------------------------|--|--|--|--|
| Storage Devices       | Attributes                    |  |  |  |  |
| Controller: IDE       | Hard Disk: SATA Port 1 🔻 욏    |  |  |  |  |
| Empty                 | Solid-state Drive             |  |  |  |  |
| left Controller: SATA | Hot-pluggable                 |  |  |  |  |
| 🦢 😰 Ubuntuvdi         | Information                   |  |  |  |  |
| 🦕 😥 kmuda002.vdi      | Virtual Size: 200.00 MB       |  |  |  |  |
|                       | Actual Size: 2.00 MB          |  |  |  |  |
|                       | Details: Dynamically allocate |  |  |  |  |
|                       | Location: C:\Users\Karan Mud  |  |  |  |  |
|                       | Attached to:                  |  |  |  |  |
|                       | Encrypted with key:           |  |  |  |  |
|                       |                               |  |  |  |  |
|                       |                               |  |  |  |  |
|                       |                               |  |  |  |  |
|                       |                               |  |  |  |  |

Step 2. Load this virtual hard disk to your virtual machine.

Step 3. Repeat the steps in Part I and highlight the differences after adding the new virtual hard disk.

## karan@karan-VirtualBox:~\$ ls /dev/sd\* /dev/sda /dev/sda1 /dev/sda2 /dev/sda3 <mark>/dev/sdb</mark>

| Device    | Start   | End      | Sectors  | Size  | Туре             |
|-----------|---------|----------|----------|-------|------------------|
| /dev/sda1 | 2048    | 4095     | 2048     | 1M    | BIOS boot        |
| /dev/sda2 | 4096    | 1054719  | 1050624  | 513M  | EFI System       |
| /dev/sda3 | 1054720 | 43182079 | 42127360 | 20.1G | Linux filesystem |

Disk /dev/sdb: 206.55 MiB, 216578560 bytes, 423005 sectors Disk model: VBOX HARDDISK Units: sectors of 1 \* 512 = 512 bytes Sector size (logical/physical): 512 bytes / 512 bytes I/O size (minimum/optimal): 512 bytes / 512 bytes

| karan@k | aran-Vir  | tualBox: | ~\$́sudo | parted -l   |    |
|---------|-----------|----------|----------|-------------|----|
| Model:  | ΑΤΑ VBOX  | HARDDIS  | K (scsi) |             |    |
| Disk /d | lev/sda:  | 22.1GB   |          |             |    |
| Sector  | size (lo  | gical/ph | ysical): | 512B/512B   |    |
| Partiti | on Table. | : gpt    |          |             |    |
| Disk Fl | .ags:     |          |          |             |    |
| Number  | Start     | End      | Size     | File system | Na |
| 1       | 1049kB    | 2097kB   | 1049kB   | Ĩ           |    |
| 2       | 2097kB    | 540MB    | 538MB    | fat32       | EF |
| 3       | 540MB     | 22.1GB   | 21.6GB   | ext4        |    |
|         |           |          |          |             |    |
| Error:  | /dev/sdb  | : unreco | gnised d | isk label   |    |
| Model:  | ATA VBOX  | HARDDIS  | K (scsi) |             |    |
| Disk /d | lev/sdb:  | 217MB    |          |             |    |
| Sector  | size (lo  | gical/ph | ysical): | 512B/512B   |    |
| Partiti | on Table. | : unknow | n        |             |    |
| Disk Fl | .ags:     |          |          |             |    |

Step 1. Use the fdisk command to create a new primary partition on the new virtual hard disk attached in Part II.

```
karan@karan-VirtualBox:~$ sudo fdisk /dev/sdb
Changes will remain in memory only, until you decide to write them.
Be careful before using the write command.
Device does not contain a recognized partition table.
Created a new DOS disklabel with disk identifier 0xa4fd2dd5.
Command (m for help): m
Help:
  DOS (MBR)
   а
       toggle a bootable flag
       edit nested BSD disklabel
   ь
       toggle the dos compatibility flag
   С
  Generic
       delete a partition
   d
       list free unpartitioned space
   F
       list known partition types
   1
Command (m for help): n
Partition type
       primary (0 primary, 0 extended, 4 free)
   D
       extended (container for logical partitions)
   e
Select (default p): p
Partition number (1-4, default 1): 1
First sector (2048-423004, default 2048):
Last sector, +/-sectors or +/-size{K,M,G,T,P} (2048-423004, default 423004):
Created a new partition 1 of type 'Linux' and of size 205.5 MiB.
Command (m for help): w
The partition table has been altered.
Calling ioctl() to re-read partition table.
Syncing disks.
```

Step 2. Use the correct command to create an ext4 filesystem on the new partition.

 Step 3. Repeat the steps in Part I and highlight the differences.

| karan@<br>/dev/s                                                                                                    | karan-V<br>da /de                                   | /irtual<br>v/sda1                                  | Box:~\$<br>/dev                   | ls /de<br>/sda2         | v/sd*<br>/dev/        | sda3           | /dev/sdb                                 | /de                | v/sdb1                          |
|----------------------------------------------------------------------------------------------------|-----------------------------------------------------|----------------------------------------------------|-----------------------------------|-------------------------|-----------------------|----------------|------------------------------------------|--------------------|---------------------------------|
| Disk /dev/sdb: 206.55 MiB, 216578560 bytes, 423005 sectors<br>Disk model: VBOX HARDDISK<br>Units: sectors of 1 * 512 = 512 bytes<br>Sector size (logical/physical): 512 bytes / 512 bytes<br>I/O size (minimum/optimal): 512 bytes / 512 bytes<br>Disklabel type: dos<br>Disk identifier: 0xa4fd2dd5 |                                                     |                                                    |                                   |                         |                       |                |                                          |                    |                                 |
| <b>Device</b><br>/dev/s                                                                                                    | db1                                                 | oot St<br>2                                        | art<br>2048 42                    | End S<br>23004          | <b>ector</b><br>42095 | s S<br>7 205   | <b>ize Id T</b><br>.5M 83 L <sup>4</sup> | <b>ype</b><br>inux |                                 |
| karan@k<br>Model:<br>Disk /d<br>Sector<br>Partitic<br>Disk Fl                                                                                                    | ATA VBOX<br>ev/sda:<br>size (lo<br>on Table<br>ags: | tualBox:<br>HARDDIS<br>22.1GB<br>gical/pl<br>: gpt | :∼\$ sudo<br>5K (scsi<br>nysical) | parted<br>)<br>: 512B/5 | -l<br>12B             |                |                                          |                    |                                 |
| Number<br>1<br>2<br>3                                                                                                    | Start<br>1049kB<br>2097kB<br>540MB                  | End<br>2097kB<br>540MB<br>22.1GB                   | Size<br>1049kB<br>538MB<br>21.6GB | File s<br>fat32<br>ext4 | ystem                 | Name<br>EFI Sy | stem Parti                               | tion               | Flags<br>bios_grub<br>boot, esp |
| Model: ATA VBOX HARDDISK (scsi)<br>Disk /dev/sdb: 217MB<br>Sector size (logical/physical): 512B/512B<br>Partition Table: msdos<br>Disk Flags:                                                                                                    |                                                     |                                                    |                                   |                         |                       |                |                                          |                    |                                 |
| Number<br>1                                                                                                    | Start<br>1049kB                                     | End<br>217MB                                       | Size<br>216MB                     | Type<br>primary         | File<br>ext4          | system         | Flags                                    |                    |                                 |

Step 4. Make a new directory named /cyse. And mount the new partition under this directory.

karan@karan-VirtualBox:~\$ sudo mkdir /cyse
karan@karan-VirtualBox:~\$ ls /cyse
karan@karan-VirtualBox:~\$ sudo mount /dev/sdb1 /cyse

Step 5. Use the df command to check the mounting point of the new partition.

| karan@karan-VirtualBox:~\$ sudo df |           |          |           |      |                |  |  |  |
|------------------------------------|-----------|----------|-----------|------|----------------|--|--|--|
| Filesystem                         | 1K-blocks | Used     | Available | Use% | Mounted on     |  |  |  |
| tmpfs                              | 1121232   | 1476     | 1119756   | 1%   | /run           |  |  |  |
| /dev/sda3                          | 20556360  | 12132460 | 7354332   | 63%  | /              |  |  |  |
| tmpfs                              | 5606152   | Θ        | 5606152   | 0%   | /dev/shm       |  |  |  |
| tmpfs                              | 5120      | 4        | 5116      | 1%   | /run/lock      |  |  |  |
| /dev/sda2                          | 524252    | 5368     | 518884    | 2%   | /boot/efi      |  |  |  |
| tmpfs                              | 1121228   | 104      | 1121124   | 1%   | /run/user/1000 |  |  |  |
| /dev/sdb1                          | 180700    | 24       | 165948    | 1%   | /cyse          |  |  |  |

Step 6. Create a new file named for YourMIDAS.txt (replace YourMIDAS with your MIDAS ID) in the directory /cyse and put your name in that file.

```
karan@karan-VirtualBox:/cyse$ sudo nano kmuda002.txt
karan@karan-VirtualBox:/cyse$ ls
kmuda002.txt lost+found
```

Step 7. Unmount /cyse directory.

| karan@karan-VirtualBox:~\$ sudo umount /dev/sdb1 |           |          |           |      |                |  |  |
|--------------------------------------------------|-----------|----------|-----------|------|----------------|--|--|
| karan@karan-VirtualBox:~\$ sudo df               |           |          |           |      |                |  |  |
| Filesystem                                       | 1K-blocks | Used     | Available | Use% | Mounted on     |  |  |
| tmpfs                                            | 1121232   | 1476     | 1119756   | 1%   | /run           |  |  |
| /dev/sda3                                        | 20556360  | 12132472 | 7354320   | 63%  | /              |  |  |
| tmpfs                                            | 5606152   | 0        | 5606152   | 0%   | /dev/shm       |  |  |
| tmpfs                                            | 5120      | 4        | 5116      | 1%   | /run/lock      |  |  |
| /dev/sda2                                        | 524252    | 5368     | 518884    | 2%   | /boot/efi      |  |  |
| tmpfs                                            | 1121228   | 104      | 1121124   | 1%   | /run/user/1000 |  |  |
|                                                  |           |          |           |      |                |  |  |

Step 8. Check the contents in /cyse directory. What do you find?

Nothing.

karan@karan-VirtualBox:~\$ cd /cyse/ karan@karan-VirtualBox:/cyse\$ ls